# **Credit Card Product**

# Overview

We're pleased to introduce a new feature that enables the configuration and presentation of **Credit Card products** within your lending environment.

Lenders can now define and manage Credit Card product attributes, which are then displayed to customers in the application process based on specific criteria.

#### **New Functionality Highlights**

- Credit Card Product Setup
   A new product category, Loan Credit Card, is now available under Marketing Layer >
   PRODUCT tab. Lenders can configure:
  - Credit limit thresholds
  - o Interest and cash advance rates
  - Fee structures (Annual, Establishment)
  - o Repayment type
  - Balance transfer and rewards eligibility

#### • Smart Matching in Customer Applications

The system dynamically filters and displays eligible credit card products based on:

- Requested Credit Limit
- Balance Transfer preference (Yes/No)
- Rewards preference (Yes/No)

Matching products are displayed with:

- Interest Rate
- Cash Advance Rate
- Annual Fee
- Interest-Free Period
- Estimated Repayments

# Step-by-Step: Creating a Credit Card Product

- 1. Navigate to Marketing Layer > PRODUCT Tab
- 2. Click Add New Product or edit an existing one.
- 3. Complete the following fields:

| Attribute            | Example Value             |
|----------------------|---------------------------|
| Category             | Loan Credit Card (Locked) |
| Name                 | Super Credit Card         |
| Purpose              | Personal                  |
| Repayment Type       | Interest Only             |
| Minimum Credit Limit | \$1,000                   |
| Minimum Repayment %  | 3%                        |
| Interest Rate        | 10.99%                    |
| Cash Advance Rate    | 19.99%                    |
| Interest-Free Period | 55 Days                   |
| Annual Fee           | \$59                      |
| Establishment Fee    | \$0                       |
| Payment Options      | Monthly                   |
| Balance Transfer     | Yes / No                  |
| Rewards              | Yes / No                  |

4. Click **Save** to finalize the product setup.

# How It Works in the Customer Application

During the credit card section of the customer application, the platform will:

- Capture the requested credit limit
- Collect responses on:
  - Are you transferring and closing from another credit card?
  - Do you want rewards?
- Display only the credit cards that match all three criteria.

Matching products are shown with comparison summaries and a "Select" option for the applicant.

| Step<br>1/3                                                                                                    |                                                                                           | SAVE         |
|----------------------------------------------------------------------------------------------------|-------------------------------------------------------------------------------------------|--------------|
| What is the requested limit for this Credit Card? *                                                                                                    |                                                                                           |              |
|                                                                                                    |                                                                                           | \$1,000      |
| Are you transferring and closing from another credit card $st$                                                                                                    |                                                                                           |              |
| No                                                                                                    | Yes                                                                                       | $\bigotimes$ |
| Do you want rewards *                                                                                                    |                                                                                           |              |
| No                                                                                                    | Yes                                                                                       | $\bigotimes$ |
|                                                                                                    |                                                                                           |              |
| What is the purpose of the loan? (Optional) *                                                                                                    |                                                                                           |              |
| What is the purpose of the loan? (Optional) *                                                                                                    |                                                                                           | *            |
| What is the purpose of the loan? (Optional) *                                                                                                    |                                                                                           | *            |
| What is the purpose of the loan? (Optional) * Loan value * \$1,000                                                                                                    |                                                                                           | v            |
| What is the purpose of the loan? (Optional) * Loan value * \$1,000 Select from the following products. Nime Credit Card                                                                                                    |                                                                                           | •            |
| What is the purpose of the loan? (Optional) * Loan value * \$1,000 Select from the following products. Nimo Credit Card Interest Rate                                                                                                    | 10%                                                                                       | •            |
| What is the purpose of the loan? (Optional) * Loan value * \$1,000 Select from the following products. Nimo Credit Card Interest Rate Interest Rate Interest Rate - Cash Advances                                                                                                    | 10%<br>10.50%                                                                             | •            |
| What is the purpose of the loan? (Optional) *  Loan value * \$1,000 Select from the following products. Nimo Credit Card Interest Rate Interest Rate Interest Rate - Cash Advances Annual Fee                                                                                                    | 10%<br>10.50%<br>\$100.00                                                                 | ▼<br>SELECT  |
| What is the purpose of the loan? (Optional) *  Loan value * \$1,000 Select from the following products.  Nimo Credit Card Interest Rate Interest Rate Interest Rate - Cash Advances Annual Fee Interest Free Period                                                                                                    | 10%<br>10.50%<br>\$100.00<br>55 Days                                                      | SELECT       |
| What is the purpose of the loan? (Optional) *  Loan value * \$1,000 Select from the following products.  Nimo Credit Card Interest Rate Interest Rate - Cash Advances Annual Fee Interest Free Period Estimated Repayments on Limit.                                                                                                    | 10%<br>10.50%<br>\$100.00<br>55 Days<br>\$50.00                                           | SELECT       |
| What is the purpose of the loan? (Optional) *  Loan value * \$1,000 Select from the following products.  Nimo Credit Card Interest Rate Interest Rate Interest Rate - Cash Advances Annual Fee Interest Free Period Estimated Repayments on Limit.  Super Credit Card Interest Rate                                                                                                    | 10%<br>10.50%<br>\$100.00<br>55 Days<br>\$50.00                                           | SELECT       |
| What is the purpose of the loan? (Optional) *  Loan value * \$1,000 Select from the following products.  Nimo Credit Card Interest Rate Interest Rate - Cash Advances Annual Fee Interest Free Period Estimated Repayments on Limit.  Super Credit Card Interest Rate Interest Rate Interes | 10%<br>10.50%<br>\$100.00<br>55 Days<br>\$50.00<br>10.99%<br>19.99%                       | SELECT       |
| What is the purpose of the Ioan? (Optional) *  Loan value * \$1,000 Select from the following products. Nimo Credit Card Interest Rate Interest Rate - Cash Advances Annual Fee Interest Rate - Cash Advances Annual Fee Interest Rate - Cash Advances Annual Fee                                                                                                    | 10%<br>10.50%<br>\$100.00<br>55 Days<br>\$50.00<br>10.99%<br>19.99%<br>\$59.00            | SELECT       |
| What is the purpose of the Ioan? (Optional) *  Loan value * \$1,000 Select from the following products. Nimo Credit Card Interest Rate Interest Rate - Cash Advances Annual Fee Interest Rate - Cash Advances Annual Fee Interest Rate - Cash Advances Annual Fee Interest Rate - Cash Advances Annual Fee Interest Rate - Cash Advances Annual Fee Interest Rate - Cash Advances Annual Fee Interest Rate - Cash Advances Annual Fee Interest Rate - Cash Advances Annual Fee Interest Free Period                                                                                                    | 10%<br>10.50%<br>\$100.00<br>55 Days<br>\$50.00<br>10.99%<br>19.99%<br>\$59.00<br>55 Days | SELECT       |

# **Global Condition Selection and Auto-Inclusion Capability**

A new enhancement has been added to the **"Conditional"** tab that improves how users manage condition requirements within the platform. This update streamlines the condition selection process and introduces automation for frequently used conditions.

# Step-by-Step Instructions: Using the New Conditional Configuration Feature

#### Step 1: Navigate to the Conditional Tab

- Go to the Risk layer on left hand panel.
- Click on "CONDITIONAL" to access the conditions settings.

# Step 2: View the Global List of Conditions

- The screen displays a comprehensive list of predefined conditions such as:
  - Copy of Vehicle roadworthy certificate
  - Provision of a declaration that Independent Legal Advice has been provided
  - Digital ID to be completed prior to contracts being issued

#### Step 3: Select Conditions to Include

- In the "Include" column, tick the checkbox for each condition you wish to include in the application list.
- Only the included items will be available for select in the application

#### Step 4: Auto-Include Essential Conditions

- To have a condition added automatically every time (without manual selection), tick the checkbox under the **"Auto Include"** column.
- This is ideal for conditions that are **always required**, such as:
  - o Building Insurance Certificate

#### Step 5: Save & Apply Changes

• Ensure your selections are saved so they are applied to future workflows or templates.

| ASSESSMENT                   | DELINQUENCY                     | TREASURY                     | DCA            | AUTOMATION | CONFIGURATION | CONDITI     | ONAL    |              |
|------------------------------|---------------------------------|------------------------------|----------------|------------|---------------|-------------|---------|--------------|
| Conditions                   |                                 |                              |                |            |               | Action Type | Include | Auto Include |
| Copy of Vehicle roadworth    | y certificate.                  |                              |                |            |               | Upload      |         |              |
| Provision of a declaration 1 | that Independent Legal Advice   | has been provided.           |                |            |               | Upload      |         |              |
| Construction conditions to   | apply with progress payments    | s made upon agreeable progre | ess valuation. |            |               | Staff       |         |              |
| Provision of a copy of the 0 | Contract of Sale                |                              |                |            |               | Upload      |         |              |
| Digital ID to be completed   | prior to contracts being issued | L                            |                |            |               | Info        |         |              |
| Provision of a Guarantee a   | nd Indemnity.                   |                              |                |            |               | Upload      |         |              |

• Please note that you still need to press the SAVE button in the Application Layer Conditional tab to save the selected conditions, even if they have been auto included.

#### **Settlement Conditions**

We have expanded the range of conditions to include settlement conditions. These are conditions that do not halt the progress of the approval and contracting process but must still be satisfied— otherwise, the 'Settle' button, which moves the application to a completed status, will not be available.

If a condition has been flagged with any of the criteria listed below, it will appear in the settlement layer of Nimo under the 'Conditional' tab.

- Settlement Upload (customer uploads)
- Settlement Info (no requires information only)
- Settlement Staff (staff uploads only customer does not see)

| Condition nome         | Turne               |
|------------------------|---------------------|
| Condition name:        | Туре                |
|                        | Settlement - Upload |
| Condition description: | Approval - Upload   |
|                        | Approval - Info     |
|                        | Approval - Staff    |
|                        | Settlement - Upload |
|                        | Settlement - Info   |
|                        | Settlement - Staff  |
|                        | CANCEL ADD          |

| Settlement Details                                                                                   |  |        |        |
|----------------------------------------------------------------------------------------------------|--|--------|--------|
| OVERVIEW FUNDING CONDITIONS                                                                          |  |        |        |
|                                                                                                    |  |        |        |
| Settlement Conditions                                                                                |  | Туре   | Action |
| test1                                                                                                |  | Upload | e i    |
| test2                                                                                                |  | Info   | VIEW 📋 |
| test3                                                                                                |  | Staff  | @ 📋    |
|                                                                                                    |  |        |        |
| Approval Conditions Conditional Approval Document                                                    |  | Туре   | Action |
| Satisfactory employment check to be conducted.                                                       |  |        |        |
| Specific Security Agreement to be lodged on the Personal Properties Security Register at settlement. |  | Staff  | e i    |
| Subject to evidence of funds to complete the purchase being provided.                                |  | Upload | @ 📋    |
|                                                                                                    |  |        |        |

# NimoSign

To separate the approval conditions from the settlement conditions, please update your conditional approval letters using the following parameters:

# Note: Staff conditions will continue to be hidden from the letter and customer portal for customers.

{IF hasApprovalConditions}

# **Approval Conditions:**

{FOR condition IN approvedConditions}

•{ \$condition.condition }

{END-FOR condition }

{END-IF}

{IF hasSettlementConditions}

# **Settlement Conditions:**

{FOR condition IN settlementConditions}

•{ \$condition.condition }

{END-FOR condition }

{END-IF}

#### New Module - Mandatory Submission Document Module

The new module allows additional documents to be uploaded, which may include a signed application consent form that a broker might have signed during their face-to-face meeting.

If this module is added, the consent options in the review and submit page can be disabled, allowing the application to be submitted without the customer signing the application form.

**Note**: if you add this module, please remove the consent signature options from the review and submit module.

Note: Documents loaded into this module will appear in the application layer documents tab.

| Label<br>Consent Signature - <primary applicant=""></primary>     |  | EDIT  |
|-------------------------------------------------------------------|--|-------|
| Label<br>Consent Signature - <secondary applicant=""></secondary> |  | EDIT  |
| Mandatory Submission Document                                     |  | SAVE  |
| PRIT 505 NEXT                                                     |  | - Mar |

| MANDATORY SUBMISSIO                | ×      |          |        |
|------------------------------------|--------|----------|--------|
| Name                               | Active | Required | Action |
| Module label (HTML)                |        |          | EDIT   |
| <b>Upload</b><br>Attach document 1 |        |          | EDIT   |
| <b>Upload</b><br>Attach document 2 |        |          | EDIT   |
| <b>Upload</b><br>Attach document 3 |        |          | EDIT   |
| <b>Upload</b><br>Attach document 4 |        |          | EDIT   |
| <b>Upload</b><br>Attach document 5 |        |          | EDIT   |
| <b>Upload</b><br>Attach document 6 |        |          | EDIT   |
|                                    |        |          |        |
|                                    |        | SAVE     | CANCEL |

#### Multi-Loan Module Update

Multi-Loan module has been updates with some minor changes for better functionality including credit bureau and in the customer application form product selection page the select loan is more visible.

# **Opening Banking uplift**

If the following fields are not available in the Basiq payload, they will be editable, allowing you to manually enter the required information, as these values are necessary for related assessment rules to function correctly:

- Minimum Repayment (Rule: Evaluation Percentage)
- Loan Term (Rule: Repayment Amount with Buffer)
- Interest Rate (Rule: Repayment Amount with Buffer)
- Credit Limit (Rule: Liability Limit)